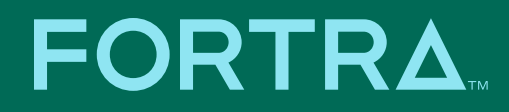

## Access Client Solutions Secure Deployment

#### **Secure Deployment Considerations**

IBM i Access Client Solutions (ACS) is the newest member of the IBM i Access family, replacing the IBM i Access for Windows client.

ACS runs on most operating systems supporting Java. Because ACS uses different technology and deployment approach than IBM i Access for Windows, the considerations for securely deploying ACS are different than IBM i Access for Windows. Some of the considerations for ACS are:

- The product is readily available for download by anyone with an IBM ID.
- The components selected during the install do not control the functions that can be available to the user (desktop installation).
- Users can change the configuration file to access more ACS functions than initially configured.
- The product can be executed and updated without a traditional Windows install.
- ACS can be deployed to a network server allowing a single install image to be leveraged by multiple users.

Read this guide for expert guidance on addressing the security concerns related to ACS deployment in the Windows environment. The discussion that follows does not include all installation and configuration steps—only those steps related to security.

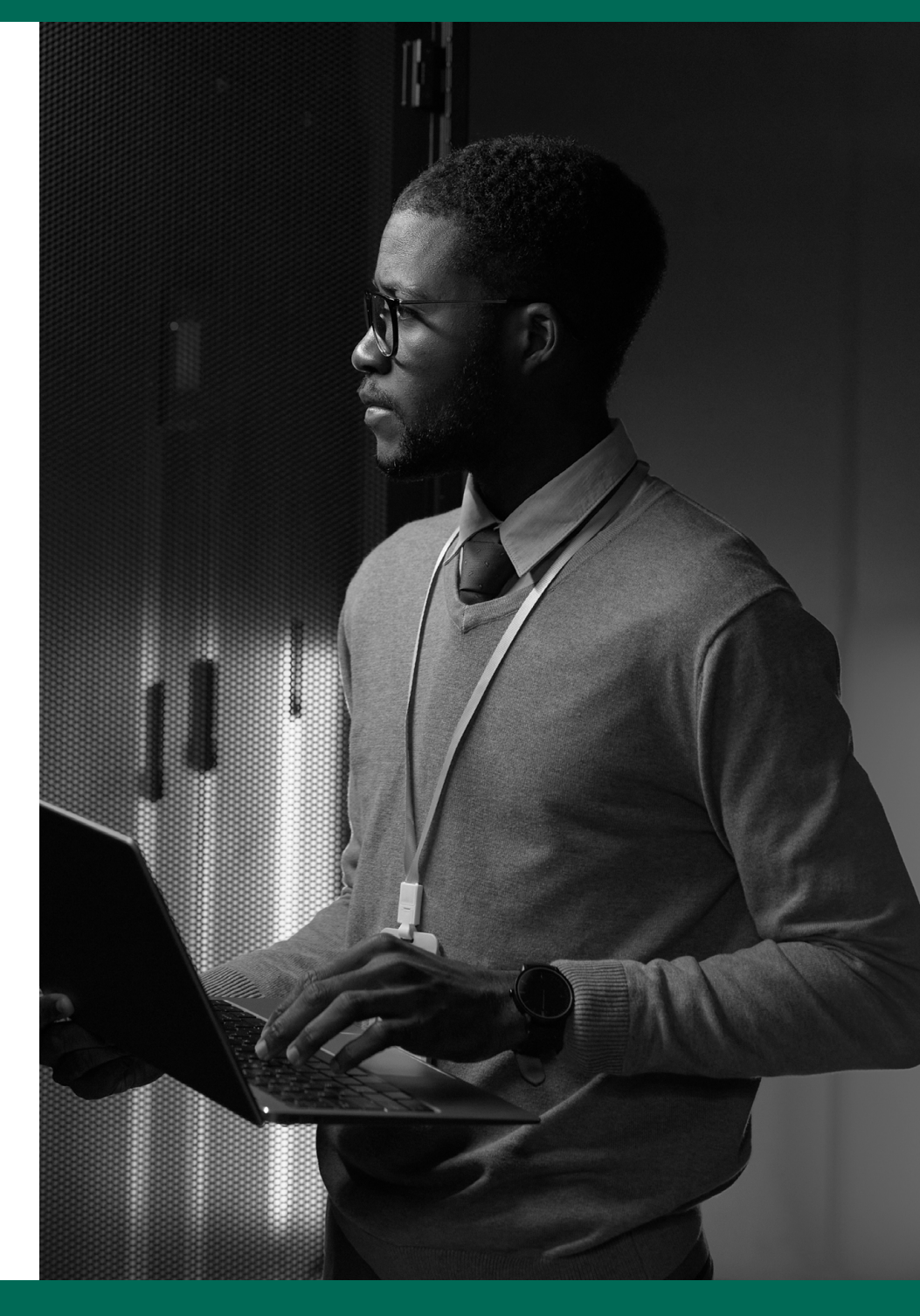

#### **Deployment Types**

Three deployment types are available for ACS:

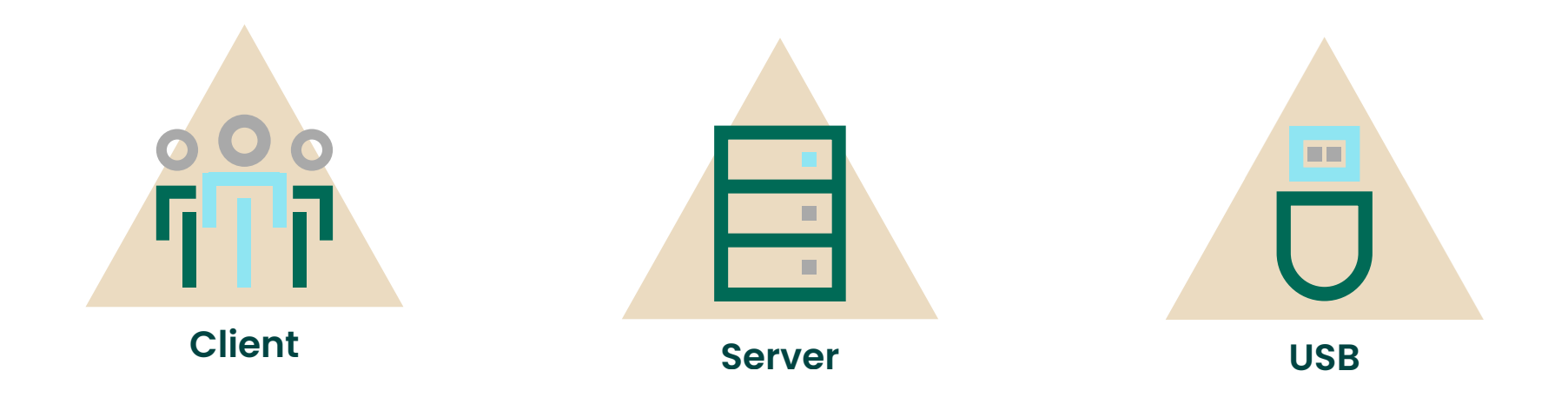

The client deployment installs the product and user specific files on the desktop.

The default install locations are:

| Location                                                                                 | Purpose                                                                      |
|------------------------------------------------------------------------------------------|------------------------------------------------------------------------------|
| C:\Users\Windows User Name\IBM\ClientSolutions or<br>C:\Users\Public\IBM\ClientSolutions | ACS image directory                                                          |
| C:\Users\Windows User Name\Documents\IBM\iAccessClient                                   | User configuration files including the certificate store used by the product |

The server deployment places the product and user specific files on a file server. The user specific files are in a designated directory on the file server.

The USB deployment locates the product files on removable media. This method will not be discussed in this document.

#### **Desktop Deployment**

The desktop install uses java script rather than the standard Windows installer. The install is performed by executing a java script at the Windows command prompt:

| Install Script                                                         | Purpose                                                                   |
|------------------------------------------------------------------------|---------------------------------------------------------------------------|
| ACS Image Directory/Windows_<br>Application/install_acs_xx.js          | Installs product in<br>C.\Users\Windows_User_Name\IBM\<br>ClientSolutions |
| ACS Image Directory/Windows_<br>Application/install_acs_xx_allusers.js | Installs product in<br>C:\Users\Public\IBM\ClientSolutions                |

where "xx" is the same as the bitness (32 or 64) of the Java installed on the desktops where ACS is being installed. For ease of management, installation in Public is recommended.

When the Windows security warning is displayed for the acslaunch\_win-xx.exe, click Run. The installer will prompt to enable each ACS function. However, declining to enable a function does not prevent the user from accessing a function. The user may edit the property (shown below) in the AcsConfig.properties file to remove any restrictions put in place by simply deleting any text after the "=".

com.ibm.iaccess.ExcludeComps=console, hmcprobe, vcp

Rather than relying on the AcsConfig.properties file to control available functions, truly restricting functions on the desktop requires a different method.

#### **Controlling Available Functions for the Desktop Deployment**

The recommended method for restricting the functions available to the desktop user is through the "Restrictions" tab in the Preferences. This method uses settings in the Windows registry to control the functions available to the user. The functions limited via the restrictions tab are maintained even when:

- The acsbundle.jar is replaced.
- The acsbundle.jar is in a different location (download, USB drive, file server, etc.)
- The AcsConfig.properties file is modified.

The "Restrictions" tab is only available when ACS is started on the desktop with administrator privileges.

To access the "Restrictions" tab:

- 1. Start ACS with administrator privileges
- 2. Start Access Client Solutions.
- 3. Click Edit>Preferences.

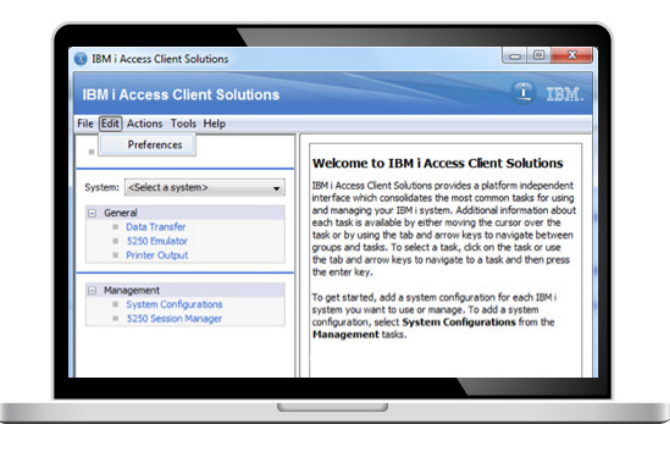

4. Click the "Restrictions" tab near the top of the Preferences panel. The panel below is the captured list of all functions.

| Ű, | Preferences                                                               |   |
|----|---------------------------------------------------------------------------|---|
| 0  | Seneral Local Settings Passwords Restrictions Database IFS Printer Output |   |
| F  | Restrict functions on this client                                         |   |
|    | System Configurations                                                     | ^ |
|    | 5250 Session Manager                                                      |   |
|    | 5250 Emulator                                                             |   |
|    | Profile Migration                                                         |   |
|    | Virtual Control Panel                                                     |   |
|    | 5250 Console                                                              |   |
|    | Search the local network for console configurations                       |   |
|    | HMC Probe Utility                                                         |   |
|    | Hardware Management Interface 1                                           |   |
|    | Hardware Management Interface 2                                           |   |
|    | Advanced System Management Interface (ASMI)                               |   |
|    | Copy Services Manager for i                                               |   |
|    | Db2 Mirror for i                                                          |   |
|    | Dipital Certificate Manager                                               |   |
|    |                                                                           |   |
|    | Userhuise Management Concele (HMC)                                        |   |
|    |                                                                           |   |
|    | Seesting Cashal                                                           |   |
|    |                                                                           |   |
|    | Tape Management 1                                                         |   |
|    | Web (HTP) Administration for I                                            |   |
|    | Tape Management 2                                                         |   |
|    | Administration Runtime Expert for i                                       |   |
|    | Db2 Web Query for i                                                       |   |
|    | Key Management                                                            |   |
|    | Data Transfer graphical user interface                                    |   |
|    | Data Transfer command-line uploads (.dttx files)                          |   |
|    | Data Transfer command-line downloads (.dtfx files)                        |   |
|    | Data Transfer command-line downloads (CLDOWNLOAD plugin)                  |   |
|    | Navigator for i                                                           |   |
|    | Remote Command                                                            |   |
|    | Printer Output                                                            |   |
|    | Run SQL Scripts                                                           |   |
|    | SQL Performance Center                                                    |   |
|    | Schemas                                                                   |   |
|    | System Debugger                                                           |   |
|    | Integrated File System                                                    |   |
|    | Check for Updates                                                         |   |
|    | Install Updates Utility                                                   |   |
|    | SSH Terminal                                                              |   |
|    | Open Source Package Management                                            |   |
|    | HTTP Proxy                                                                |   |
|    | Show Restricted Functions                                                 |   |
|    | Export .reg file                                                          | ~ |
|    |                                                                           | - |
|    | X Apply Cancel                                                            |   |
|    |                                                                           |   |

- 5. Select the functions that should not be permitted on the client.
- 6. Click OK.

Restrictions may be exported and applied to other desktops via two methods. The "Export .reg file" button on the "Restrictions" tab will export the restrictions to a .reg file that can be deployed with the ACS install. Before exporting the .reg file, click Apply or OK. Below is the content of the registry file.

| Windows Registry Editor Version 5.00                                            |
|---------------------------------------------------------------------------------|
| [-HKEY_LOCAL_MACHINE\Software\JavaSoft\prefs\com\ibm\iaccess\base\restrictions] |
| [HKEY_LOCAL_MACHINE\Software\JavaSoft\prefs\com\ibm\iaccess\base\restrictions]  |
| "cfg"="r"                                                                       |
| "sm"="r"                                                                        |
| "5250″=″u″                                                                      |
| "pm5250"="r"                                                                    |
| "vcp"="r"                                                                       |
| "console"="r"                                                                   |
| "consoleprobe"="r"                                                              |
| "hmcprobe"="r"                                                                  |
| "hmil"="r"                                                                      |
| "hmi2"="r"                                                                      |
| "asmi"="r"                                                                      |
| "csmi"="r"                                                                      |
| "db2mirror"="r"                                                                 |
| "dcm"="r"                                                                       |
| "dshmc"="r"                                                                     |
| "hmc"="r"                                                                       |
| "ivm"="r"                                                                       |
| "specctrl"="r"                                                                  |
| "tapemgmtl"="r"                                                                 |
|                                                                                 |

The .reg file can be manually edited to allow ("u") or restricted ("r") each function. A .reg file should be built for each combination of allowed functions, distributed to the desktop and executed after ACS is installed on the desktop.

The Windows .reg file can alternatively be generated using the following command:

ACS Image Directory\Start\_Programs\Windows\_ Architecture>acslaunch\_win-XX.exe /PLUGIN=restrict /exportreg =<file>

Where Architecture and XX are based on Java bitness and <file> is the target .reg file. The command line function requires Windows administrator access the same as the graphical interface.

One of the advantages of using the registry keys for ACS function management is the ability to add and remove ACS functions by deploying a new registry file to the desktop, which eliminates the need for customized ACS installations.

#### **Server Deployment**

The strategy for server deployment is to build individual ACS images for each unique group of functions. Functions included are often based on user role. For example, image A enables only telnet and will be used by end users. Image B enables telnet, data transfer, and printer output and will be used by power users; and image C enables telnet, data transfer, printer output, integrated file system and run SQL scripts to be used by developers and database administrators. Each of the customized images are created in a unique path on a file server.

Functions available to the user are controlled by the com.ibm. iaccess.ExcludeComps property in the AcsConfig.properties file. All functions not included in the com.ibm.iaccess.ExcludeComps property will be available to users.

#### **User Object Location**

To eliminate conflicts, the server deployment requires a unique path for each user's configuration objects. The path for the users' files is designated using the com.ibm.iaccess.AcsBaseDirectory property in the AcsConfig.properties file. One of two path configurations are recommended and are in the table below.

| com.ibm.iaccess.AcsBaseDirectory Value | Purpose                                                                                                    |
|----------------------------------------|----------------------------------------------------------------------------------------------------|
| {PRODUCTDIR}/config_directory/{USER}/  | The user configuration directory<br>is in the product directory of the<br>image executed by the user.<br>The image will contain a<br>configuration directory for each<br>user of the image.                |
| {ROOT}/config_directory/{USER}/        | The user configuration directory<br>is distinct from the product<br>directory. This approach enables<br>all user configurations across all<br>images to be located within a<br>single directory structure. |

An advantage of the location outside the product directory is a common directory for all users when multiple ACS images are in the environment.

#### **ACS Image Directory and File Security**

To ensure the configuration cannot be modified, the access control settings for the ACS directories on the file server should be configured as shown in the following table. This configuration protects the ACS image but allows operation of the application:

| Directory                                          | User(s) | Security                |
|----------------------------------------------------|---------|-------------------------|
| ACS product directory                              | Public  | Read and Execute        |
| Directories and files in the ACS product directory | Public  | Read and Execute        |
| User configuration directory                       | Public  | Read and Execute        |
| Directory for user in the configuration directory  | Public  | None                    |
|                                                    | User    | Read, Write and Execute |

The directories in the ACS product directory should be similar to the image below. (This deployment has the user configuration directory is in the ACS product directory.) Creating the user's configuration directory in the parent configuration directory, ensuring user's directory has the correct security controls prior to the user starting ACS for the first time. The configuration directory will be like the image below.

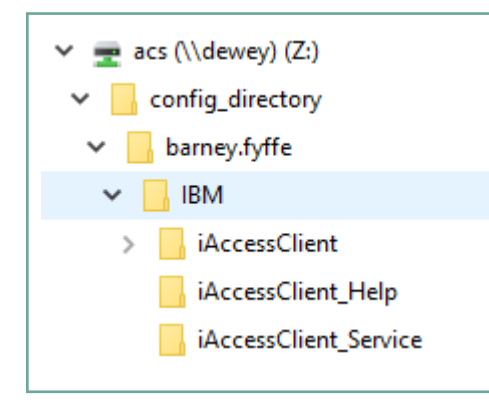

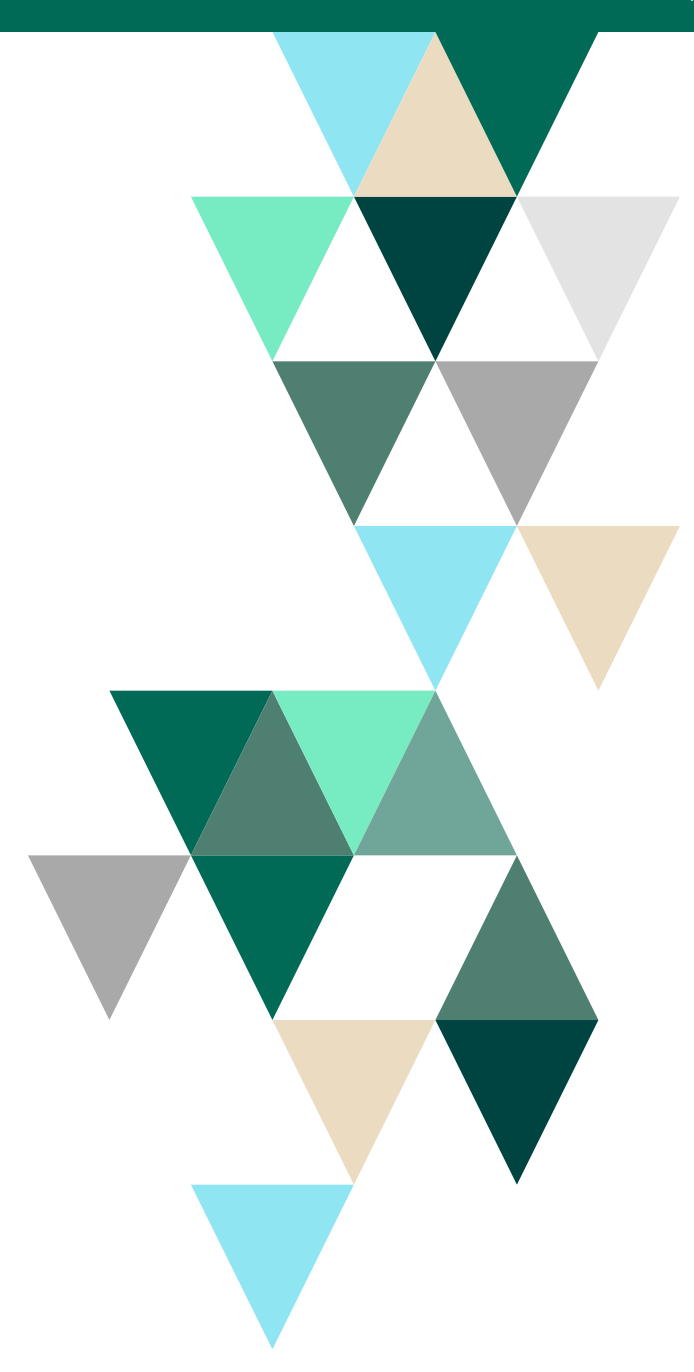

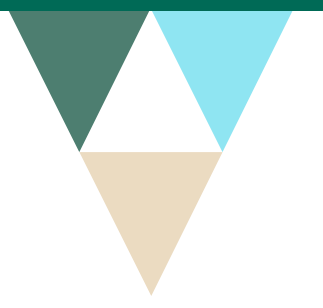

#### **Server Install**

Use the following steps to perform a customized installation of Access Client Solutions on the file server.

- 1. Copy the contents of the downloaded ACS .zip file to the server directory designated for the ACS image.
- 2. On the Windows command line navigate to the server directory below containing the ACS image.

ACS Image Directory/Windows\_Application

3. Run the command below from the Windows command line.

install\_acs\_xx.js /AdminConfig

where "xx" is the same as the bitness (32 or 64) of the Java installed on the desktops accessing ACS.

- 4. When prompted for a response to the "Do you want to change the current configuration?" question, click Yes.
- 5. Click Yes when prompted with "Is it OK to begin with the default configuration?"
- 6. At the "Do you want multiple users to share a common location of product files?" prompt, click Yes.

- 7. When the message "The next set of questions will determine what functions you make available to your users." is displayed, click OK.
- 8. Click Yes when the "Do you want to use 5250 emulation?" prompt is displayed if telnet should be included in the image.
- 9. When the "Do you want to make ACS the default program for your existing 5250 session profiles?" message is displayed, click Yes if ACS should be used to open existing .ws files (IBM i Access for Windows) session profiles. A file association will be created to open .ws files with ACS.
- 10. Click Yes or No to include or exclude each additional function.
- If the product shortcuts should be included on the desktop, click Yes when the "Do you want product shortcuts on the Desktop?" message is displayed.
- 12. When the "You have finished setting up the configuration." message is displayed, click OK. The customization is complete.

The desktop install for the server deployment is performed by executing the same Java script that created the ACS image but without the AdminConfig parameter. The ACS product files are not installed on the desktop by the Java script.

#### **Controlling Available Functions for the Network Deployment**

#### **Registry Entries**

The preferred method of restricting ACS functions is using registry entries for security to eliminate the need for image customizations. A .reg file may be deployed to the desktop of users that will use the ACS image just as in the desktop deployment. For example, if all functions were restricted in the ACS image except telnet (5250), the com.ibm.iaccess.ExcludeComps property in the AcsConfig. properties file would be:

com.ibm.iaccess.ExcludeComps=Cfg, Checkupdates, Cldownload, Console, Consoleprobe, db2, db2tools, download, dtgui, hmcprobe, ifs, installupdates, keyman, IIc, osssetup, restrictview, rmtcmd, rss, sm, splf, ssh, sysdbg, upload, vcp.

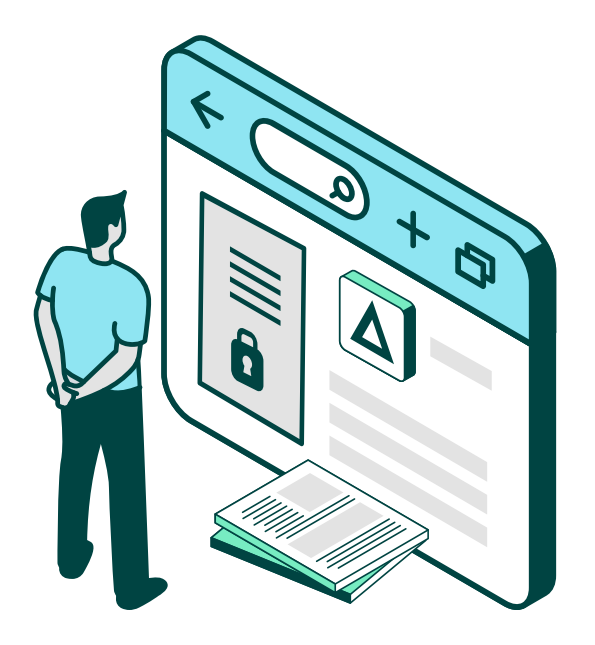

The more secure approach is deploying the .reg file below to the desktop.

|                                                                                          | _ |          |
|------------------------------------------------------------------------------------------|---|----------|
| Windows Registry Editor Version 5.00                                                     |   | "httpa   |
| [-HKEY_LOCAL_MACHINE\Software\<br>JavaŞoft\prefs\com\ibm\iaccess\                        |   | "tapen   |
| base \restrictions]                                                                      |   | "are"='  |
| [HKEY_LOCAL_MACHINE\Software \<br>JavaSoft\prefs\com\ibm\iaccess \<br>base\restrictions] |   | "db2we   |
|                                                                                          |   | кеуппо   |
| "ctg.,="t.                                                                               |   | "dtgui"  |
| "sm"="r"                                                                                 |   | "uploa   |
| "5250"="u"                                                                               |   | "down    |
| "pm5250"="r"                                                                             |   | "cldow   |
| "vcp"="r"                                                                                |   | "l1c"="r |
| "console"="r"                                                                            |   | "rmtcn   |
| "consoleprobe"="r"                                                                       |   | "splf"=  |
| "hmcprobe"="r"                                                                           |   | "rss"="  |
| "hmil"="r"                                                                               |   | "db2to   |
| "hmi2"="r"                                                                               |   | "db2"=   |
| "asmi"="r"                                                                               |   | "sysdb   |
| "csmi"="r"                                                                               |   | "ifs"="r |
| "db2mirror"="r"                                                                          |   | "check   |
| "dcm"="r"                                                                                |   | "install |
| "dshmc"="r"                                                                              |   | "ssh"='  |
| "hmc"="r"                                                                                |   | "ossse   |
| "ivm"="r"                                                                                |   | "httpp:  |
| "specctrl"="r"                                                                           |   | "restric |
| "tapemgmt1"="r"                                                                          |   |          |

dmin"="r" ngmt2"="r" ebquery"="r" an"="r" ′=″r″ d"="r" load"="r" nload"="r" nd″=″r″ ols"="r" g"="r" cupdates"="r" lupdates"="r" tup"="r" roxyui"="r" ctview"="r"

#### AcsConfig.properties File

In the network deployment, ACS functions may be controlled only if the user cannot update the AcsConfig.properties file.

The table to the right list the functions and function groups that can be included on the com.ibm.iaccess.ExcludeComps property.

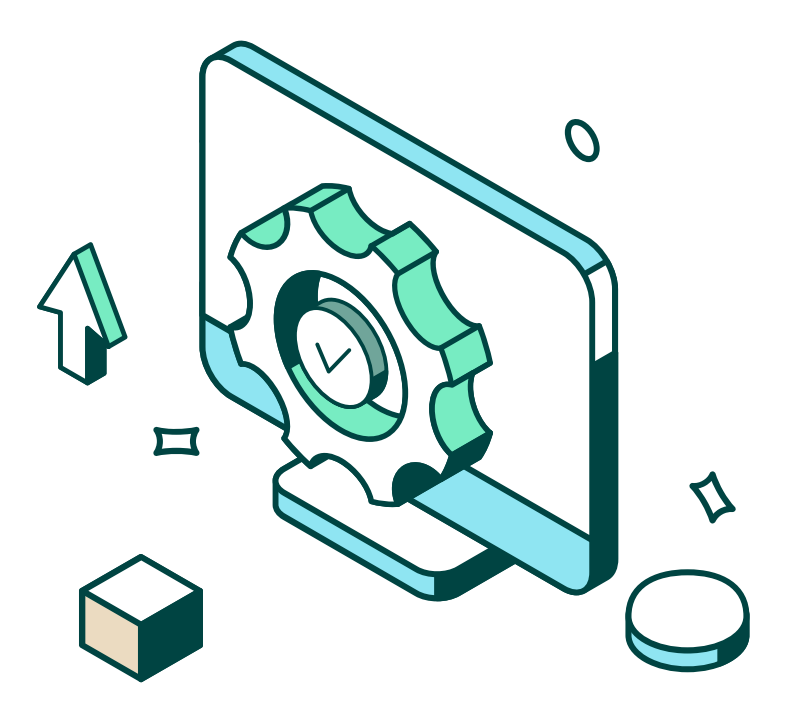

| Function       | Description                                         |
|----------------|-----------------------------------------------------|
| 5250           | 5250 Emulator                                       |
| Cfg            | System Configuration                                |
| Checkupdates   | Check for available updates                         |
| Cldownload     | Data transfer command-line downloads                |
| Console        | 5250 Console                                        |
| Consoleprobe   | Search the local network for console configurations |
| hmcprobe       | Search an HMC for partitions                        |
| hmil           | Hardware Management Interface 1                     |
| hmi2           | Hardware Management Interface 2                     |
| keyman         | SSL/TLS certificate management                      |
| dtgui          | Data Transfer graphical user interface              |
| upload         | Data Transfer batch uploads                         |
| download       | Data Transfer command-line download                 |
| cldownload     | Data Transfer batch downloads                       |
| llc            | IBM Navigator for i (Level 1 Console)               |
| rmtcmd         | Remote command (available from the command-line)    |
| splf           | Printer Output (spool files)                        |
| ifs            | Integrated File System                              |
| db2            | Schemas                                             |
| rss            | Run SQL Scripts                                     |
| db2tools       | SQL Performance Center                              |
| sysdbg         | IBM i System Debugger                               |
| checkupdates   | Check for available updates                         |
| Ssh            | Secure Shell                                        |
| installupdates | Install updates from an IBM i configured location   |
| osssetup       | Open Source Package Management                      |
| restrictview   | Restrict view of currently restricted functions     |
| sm             | 5250 Session Manager                                |
| vcp            | Virtual Control Panel                               |

Below are the hardware management interfaces.

| Hardware<br>Management<br>Interface | Description                                 |
|-------------------------------------|---------------------------------------------|
| hmil                                | Hardware Management Interface 1             |
| hmi2                                | Hardware Management Interface 2             |
| asmi                                | Advanced System Management Interface (ASMI) |
| csmi                                | Copy Services Manager for i                 |
| dcm                                 | Digital Certificate Manager                 |
| dshmc                               | DS HMC                                      |
| hmc                                 | Hardware Management Console (HMC)           |
| httpadmin                           | Web (HTTP) Administration for i             |
| ivm Integrated                      | Virtualization Manager                      |
| specctrl                            | Spectrum Control                            |
| tapemgmtl                           | Tape Management 1                           |
| tapemgmt2                           | Tape Management 2                           |
| are                                 | Administration Runtime Expert               |
| db2webquery                         | Db2 Web Query                               |

Below are the function groups that may be used instead of individual functions.

| Function<br>Group | Description                                                                                                  |
|-------------------|----------------------------------------------------------------------------------------------------|
| dataxfer          | dtgui,upload,download,cldownload                                                                             |
| emulator          | sm,5250                                                                                                    |
| keyman            | keyman                                                                                                    |
| opconsole         | console,vcp,consoleprobe,hmcprobe                                                                            |
| rmtcmd            | rmtcmd                                                                                                    |
| splf              | splf                                                                                                    |
| ifs               | ifs                                                                                                    |
| hwconsole         | hmi1, hmi2, asmi, csmi, dcm, dshmc, hmc, httpadmin, ivm,<br>specctrl, tapemgmt1, tapemgmt2, are, db2webquery |
| lìcplugin         | llc                                                                                                    |
| database          | db2, rss,db2tools                                                                                            |
| debugger          | sysdbg                                                                                                    |
| checkupdates      | checkupdates                                                                                                 |

#### Standardized TLS/SSL Certificate Keystore

The sections below describe deployment of common TLS/SSL certificate stores for Access Client Solutions and the Access Client Solutions Windows Application Package.

#### **Access Client Solutions**

If you plan to configure ACS to use encrypted (TLS/SSL) sessions, consider using a standardized TLS/SSL certificate store. The certificate authority certificate(s) for the IBM i system(s) may be imported into the TLS/SSL certificate store using Tools>Key Management in the main ACS window.

| ٦                                                 | IBM i Access Client Solutions                                             |                                    |                                      |       |                                               |                                                            |                                                                               |                                        | -                         |                                                 | ×    |  |  |
|---------------------------------------------------|---------------------------------------------------------------------------|------------------------------------|--------------------------------------|-------|-----------------------------------------------|------------------------------------------------------------|-------------------------------------------------------------------------------|----------------------------------------|---------------------------|-------------------------------------------------|------|--|--|
| IBI                                               | VI i A                                                                    | Access                             | s Client                             | Solu  | itions                                        |                                                            |                                                                               |                                        |                           |                                                 |      |  |  |
| File                                              | Edit                                                                      | View                               | Actions                              | Tools | Help                                          |                                                            |                                                                               |                                        |                           |                                                 |      |  |  |
| Welcome                                           |                                                                           |                                    |                                      |       | Generate Service Logs<br>Package Service Logs |                                                            | 52<br>ses                                                                     | 50 Emulator s<br>sion for the sele     | tarts a 525<br>cted syste | 0 display<br>m. If a 52                         | 250  |  |  |
| System: jericho.helpsysdev.                       |                                                                           |                                    | Reset for Maintenance                |       | disp<br>sele<br>star                          | play session pro<br>acted system, the<br>rting the display | or the<br>used when<br>therwise, a                                            |                                        |                           |                                                 |      |  |  |
|                                                   | <ul> <li>General</li> <li>Data Transfer</li> <li>5350 Emulator</li> </ul> |                                    | File Associations<br>System Debugger |       | When the 5250 display session is d            | is used.<br>n is endea                                     | ed.<br>nded, if                                                               |                                        |                           |                                                 |      |  |  |
|                                                   |                                                                           | <ul> <li>Integrated Fil</li> </ul> | ed File Syst                         |       | Key Management                                |                                                            | a profile does not exist for the sys<br>are prompted to save the current      | e system,<br>rent settir               | tem, you<br>settings      |                                                 |      |  |  |
|                                                   |                                                                           | SSH Terminal                       | ninal<br>utout                       |       | Navigator Requests                            | gator Requests of the osession                             | of the display session to a 5250 displaysession profile. The saved display se |                                        |                           | ay<br>ssion                                     |      |  |  |
|                                                   |                                                                           |                                    | uwur                                 |       | Service Directory                             | rectory display session is sta<br>The saved 5250 disp      |                                                                               |                                        | arted for t               | rted for the system.<br>lay session profile can |      |  |  |
| <ul><li>Schemas</li><li>Run SQL Scripts</li></ul> |                                                                           |                                    |                                      |       |                                               |                                                            | be r<br>Ma                                                                    | managed using<br><b>nager</b> from the | 5250 Ses<br>Manage        | sion<br>ment tas                                | sks. |  |  |

After the certificate store is populated with the required certificates, the cacerts file may be copied to other desktops and servers so that end users don't have to interact with the certificate installation process. The SSL keystore file by default is in:

document path for windows user\Documents\IBM\iAccessClient\ Private\windows user

However, for ease of management, the path of /Users/Public/ Documents/IBM/Security is recommended with the inclusion of the com.ibm.iaccess.CertFile in the AcsConfig.properties file.

com.ibm.iaccess.CertFile=/Users/Public/Documents/IBM/Security/ cacerts

The /Users/Public/Documents/IBM/Security/cacerts should be secured with read-only access. This approach is applicable to both desktop and network deployments.

#### **Access Client Solutions Windows Application Package**

The Access Client Solutions Windows Application Package (WAP) contains ACS APIs for Windows as well as ODBC and OLE. WAP has a separate TLS/SSL certificate store from the ACS application. The WAP certificate store consists of two files, cwbssldf.kdb and cwbssldf.sth, and is in:

#### C:\Users\Public\Documents\IBM\Client Access.

Certificates are added to the WAP certificate store through the ACS key management interface discussed previously. Click on the certificate to add to the WAP certificate store. Then click the "Push to Windows…" button. The prompt for the WAP certificate store will appear. The default password is "CA400".

| G  | ) Key Manag                | ement                                                 |                                                       |                                                             |                                                         |                     | -         |         | × |
|----|----------------------------|-------------------------------------------------------|-------------------------------------------------------|-------------------------------------------------------------|---------------------------------------------------------|---------------------|-----------|---------|---|
| Ke | y Database Fil             | e                                                     |                                                       |                                                             |                                                         |                     |           |         |   |
| Г  | Key database i             | nformation                                            |                                                       |                                                             |                                                         |                     |           |         |   |
|    | DB type:                   | JKS                                                   |                                                       |                                                             |                                                         |                     |           |         |   |
|    | File name:                 | C:\Users                                              |                                                       |                                                             | cacerts                                                 |                     |           |         |   |
|    | Token label:               |                                                       |                                                       |                                                             |                                                         |                     |           |         |   |
| L  |                            |                                                       |                                                       |                                                             |                                                         |                     |           |         |   |
| г  | Key database o             | content                                               |                                                       |                                                             |                                                         |                     |           |         |   |
|    | Trusted Cast               | :6                                                    |                                                       |                                                             |                                                         |                     |           |         |   |
|    | Trusted Cert               | Incates                                               |                                                       |                                                             | N                                                       | Y                   | Au        | J       |   |
|    | ca400_dynar                | nic_cn=ecdsa 521 sha-25                               | 56 ca, o=helpsystems, st<br>authority, o=oss, bal, st | t=minnesota, c=us:fri feb 19                                | 16:51 9 est 2021:2347760                                | 8823200 (ECDSA 52   | Del       | ete     |   |
|    | ca400_dynar                | nic_cn=gss74.gss.local, o                             | o=ibm web administration                              | n for i, c=us:tue aug 02 18:0                               | 3:23 edt 2022: 10258851159                              | 2400 (gss74.gss.loc | Viev      | N       |   |
|    | ca400_dynar                | nic_cn=gss742.gssqa.loc                               | al_certificate_authority,                             | o=ibm web administration fo                                 | r i, st=any, c=us:thu sep 01                            | 16:55:15 edt 2022:  | Exter     | ~+      |   |
|    | ca400_dynar                | nic_cn=gssnavca, o=gss<br>nic_cn=gssport.o=fortra     | org, st=min, c=us:πι oc<br>a. st=minnesota. c=us:ti   | t 28 14:09:00 edt 2022:794.<br>Je jul 11 13:48:21 edt 2023: | 22813840847300 (GSSNAVCA)                               |                     | LXU       |         |   |
|    | ca400_dynar                | nic_cn=r2d2 rsa ca, o=h                               | elpsystems, st=minnesot                               | ta, c=us:fri mar 11 11:28:08                                | est 2022:51267034639400 (                               | R2D2 RSA CA)        | Ren       | ame     |   |
|    | ca400_dynar<br>ca400_dynar | nic_cn=security testing rs<br>nic_cn=test_ecdsa, o=gs | sa ca, o=helpsystems, si<br>ss74, st=min, c=us:fri de | t=minnesota, c=us:mon feb<br>c 17 18:34:41 est 2021:120     | 15 16:18:19 est 2021:36534<br>453422408800 (test_ecdsa) | 91037146600 (Secu   | Push to W | /indows |   |
|    |                            |                                                       |                                                       |                                                             |                                                         |                     |           | ort     |   |
|    |                            |                                                       |                                                       |                                                             |                                                         |                     |           |         | 2 |
|    | <                          |                                                       |                                                       |                                                             |                                                         | >                   |           |         |   |
|    |                            |                                                       |                                                       |                                                             |                                                         |                     |           |         |   |

The two files that comprise the WAP certificate store can be distributed just as the ACS certificate store. However, the WAP certificate store will always be distributed to the desktop.

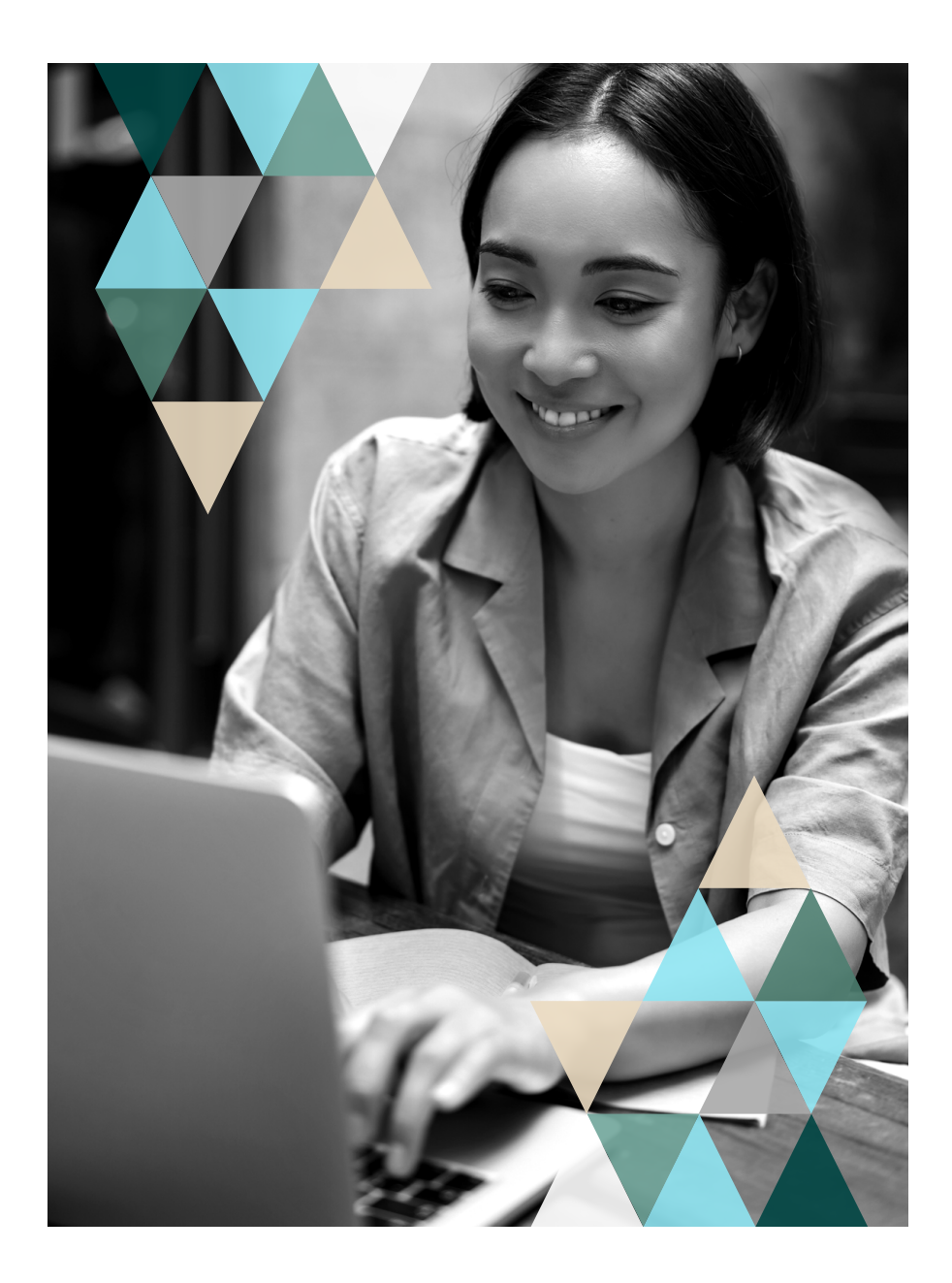

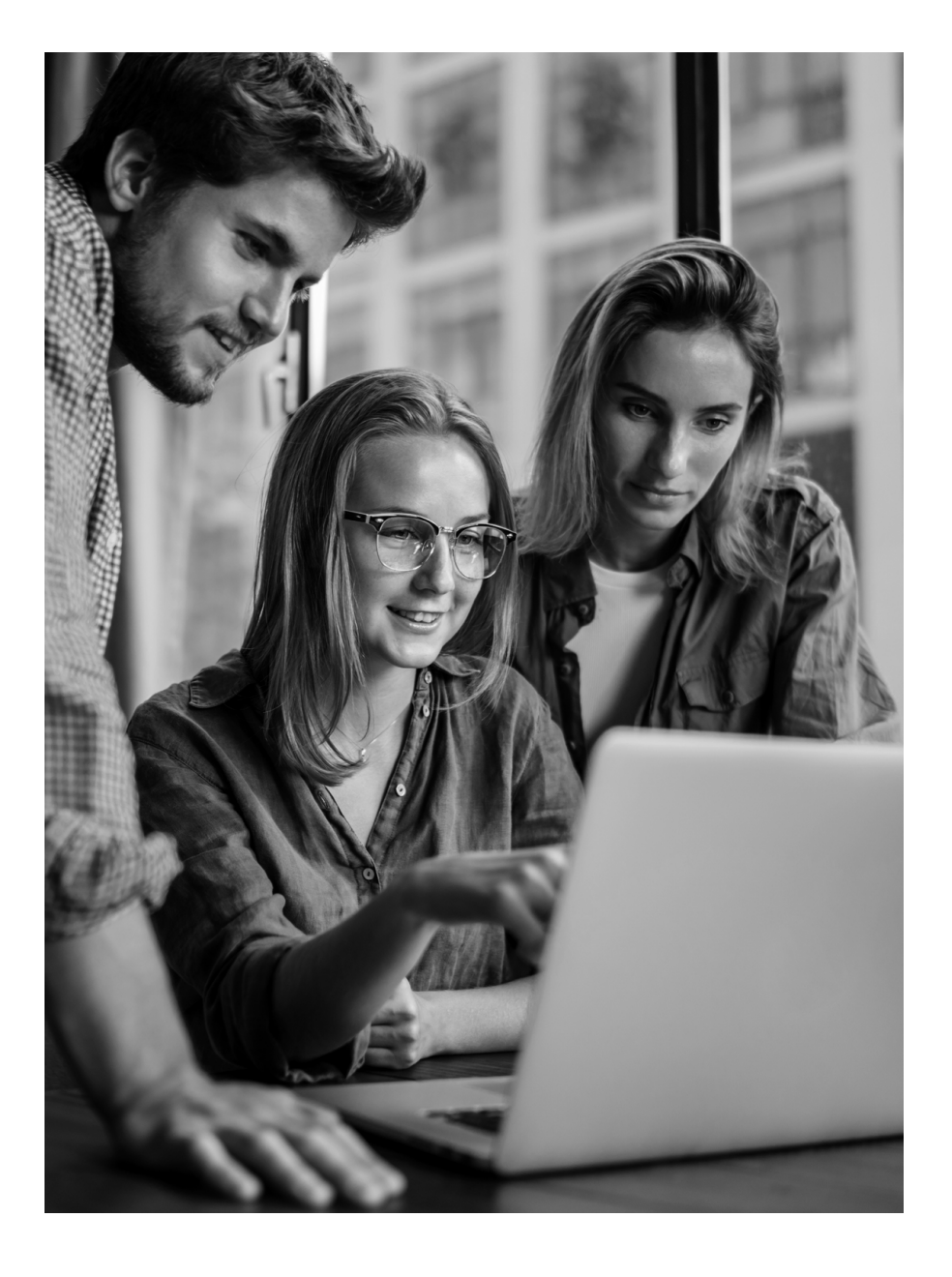

#### **Function Usage**

Some ACS functions are controllable through Function Usage (Application Administration in the legacy Navigator for i) or the Work with Function Usage (WRKFCNUSG) command (function IDs beginning with QIBM\_XE1, not QIBM\_XE1\_OPNAV).

### Reference

The following links provide reference information for ACS deployment.

ACS home page ACS Getting Started ACS Quick Start Guide ACS Customization and Deployment Made Easy Restricting Function Access

### **About the Author**

Steve Sisk is a Senior Security Services Consultant at Fortra, LLC. Steve has engineered and administered IBM i, Power Systems, and predecessors for more than 26 years in single-entity and multi-entity environments. Prior to joining Fortra in 2016, Steve has held a variety of positions including lead architect for an IBM Global Services Strategy team, solution architect and lead engineer designing and implementing solutions for compliance requirements of general controls, PCI DSS, and HIPAA in large IBM i installations of numerous organizations. Steve's experience spans supply chain, finance, health care, insurance, ecommerce, retail, utilities and manufacturing. Steve holds the PCI Professional certification.

# FORTRA

#### **About Fortra**

Fortra is a cybersecurity company like no other. We're creating a simpler, stronger future for our customers. Our trusted experts and portfolio of integrated, scalable solutions bring balance and control to organizations around the world. We're the positive changemakers and your relentless ally to provide peace of mind through every step of your cybersecurity journey. Learn more at fortra.com.